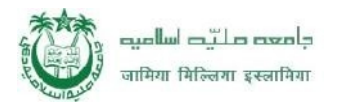

# **Guideline for Distance Student to fill online Exam Form**

Step 1: Go to JMI Distance Student page. First click on 'Register Now' to register yourself.

| عبادا المراجع المراجع المراجع المراجع المراجع المراجع المراجع المراجع المراجع المراجع المراجع المراجع المراجع ا<br>مراجع المراجع المراجع المراجع المراجع المراجع المراجع المراجع المراجع المراجع المراجع المراجع المراجع المراجع ال | CONTROLLER OF EXAMINATION                                                |
|----------------------------------------------------------------------------------------------------|--------------------------------------------------------------------------|
| DISTANCE STUDENT<br>Distance Student Exam Portal                                                                                                    | Login Panel Put your Account details Login Id Login Id Password Password |
| Manual/Guidelines Manual/Guidelines For Distance Students To Fill Online Examination Form                                                                                                    | Proceed Fou Pt to nevel? New user? Register now!                         |
| Phd section                                                                                                    |                                                                          |

**Step 2:** In the step you have to choose Distance Student as per your requirement. And put Login ID (as per your choice), Mobile no. & password (as per your choice).

| S Jamia Millia Islamia X Private-Guideline.pdf X +                                                       | • - • ×                        |
|----------------------------------------------------------------------------------------------------|--------------------------------|
| ← → C ▲ Not secure   jmiregular.ucanapply.com/universitysystem/distancestudent/                          | ☆ 🎱 🗄                          |
| Login Activation                                                                                         | CONTROLLER OF EXAMINATION      |
| Login As:           Select Login Type           Select Login Type           Distance Student beam Portal | Panel Put your Account details |
| Bless                                                                                                    |                                |
| Manual/Guidelines                                                                                        | Proceed                        |
|                                                                                                    |                                |
|                                                                                                    |                                |
| Prd setter                                                                                               |                                |
|                                                                                                    | ← .ail 11:32 AM                |

| जामिया मिल्लिया इस्लामिया                        |                                                                                                    |                                         |
|--------------------------------------------------|----------------------------------------------------------------------------------------------------|-----------------------------------------|
|                                                  |                                                                                                    | Jamia Millia Islamia                    |
| 🕤 Jamia Millia Islamia 🛛 🗙 🌚 Private-Guide       | ine.pdf ×   +                                                                                      | • - • ×                                 |
| ← → C ▲ Not secure   jmiregular.ucanapply        | .com/universitysystem/distancestudent/                                                             | 아 ☆) 😩 :                                |
| anter Afren senter                               | Activation                                                                                         |                                         |
| DISTANCE STUDENT<br>Distance Student Exam Portal | Student                                                                                            | Panel                                   |
| Rews Press TAB                                   | <b>to continue</b><br>IITHLESH YADAV<br>Bachelor of Business Administration (BBA) (DEF) (DISTANCE) | i Id                                    |
| Father Nan<br>Email Id :                         |                                                                                                    | iond<br>word<br>scend                   |
| Manual/Guidelines For Distance Students To F     | sssword :                                                                                          | st Password?<br>New user? Register now! |
| Please V                                         |                                                                                                    | - al - 11-24 AM                         |

Then you will receive activation link and activation code on your registered E-Mail id. Go to your email and activate your account.

After a successful activation you will get the message, **Success! Registration Success.** 

**Step 3:** Now go to JMI Distance Student page or Login page and put your Login ID & Passwordfor login. After login you will get a dashboard.

| مالع المالي المراجع المراجع                                                                                                    | CONTROLLER OF EXAMINATION |
|----------------------------------------------------------------------------------------------------|---------------------------|
|                                                                                                    |                           |
| DISTANCE STUDENT Distance Student Exam Portal                                                                                                    | Login Panel               |
|                                                                                                    | Put your Account details  |
| IINews Control of the second second | Login Id                  |
|                                                                                                    | Password                  |
|                                                                                                    | <b>&gt;</b>               |
| Manual/Guidelines                                                                                                    | Proceed                   |
|                                                                                                    | Foract Password?          |
|                                                                                                    | New user? Register now!   |
|                                                                                                    |                           |
|                                                                                                    |                           |
|                                                                                                    |                           |
| Phd section                                                                                                    |                           |
|                                                                                                    |                           |
|                                                                                                    |                           |

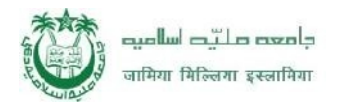

Step 4: After login you will get a dashboard. After that You can click on Student data Menu.

Step 5: Please fill the required details and then click 'Save & Continue'...

| म्रीटर प्रधान महिल्ला इस्लामिया | =                   |                |                         | C            | CONTROLLER OF        | EXA     | MINATION     | 2020-2021  |
|---------------------------------|---------------------|----------------|-------------------------|--------------|----------------------|---------|--------------|------------|
| ↑ Dashboard                     | I Details           |                |                         |              |                      | ₩       |              | SH YADAV ! |
| 📑 Details                       | Student Data        |                | _                       |              | _                    | -       |              |            |
| 🚆 Photo Signature               | Nama                |                | Pland Groups            | N/A          |                      |         |              |            |
| 📑 View                          | Name.               |                | biood Group.            | IN/A         |                      |         |              |            |
| Change Password                 | Father's<br>Name:   | RAJENDRA YADAV | Identification<br>Mark: |              |                      |         |              |            |
| 🗭 Logout                        | Mother's<br>Name:   |                | Nationality:            | Select       |                      |         |              | ~          |
|                                 | DOB:                | / /            | Religion:               | HINDU        |                      |         |              | ~          |
| •                               | Sex:                |                | Passport No (if f       | foreigner) : | Valid from :         | ~       | to :         | ~          |
| <sup>0</sup> 11:53:50           | Social<br>Category: | General        | Year of admission:      | 2020-2021    | 1550                 |         | 1550         | ~          |
| Monday, 2.8.2021                | Course Type:        | Select 🗸       | State of                | Select       |                      |         |              | ~          |
|                                 | Course:             | Select 🗸       | Domicile:               |              | Malfal farmer        |         |              |            |
|                                 | Student ID<br>No:   |                | Name of Fellow          | snip         | 1990                 | ~       | to :<br>1990 | ~          |
|                                 | Туре:               | Coast Guard 🗸  | Funding<br>Authority:   |              |                      |         |              |            |
|                                 | Permanent Ac        | Idress         | Address for C           | lorresponder | nce 🗌 Copy the Perma | nent Ad | dress        |            |
|                                 | Address:            |                | Address :               |              |                      |         |              |            |

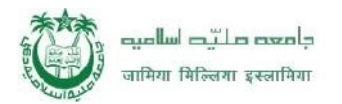

| जामिया मिल्लिया इस्लामिया    |                                                                                                    | CONTROLLER OF EXAMINATION 2020-2021                                 |
|------------------------------|----------------------------------------------------------------------------------------------------|---------------------------------------------------------------------|
| ♠ Dashboard                  | 💣 / Photo Signature                                                                                                    | 🛗 🔺 MITHLESH YADAV !                                                |
| 🚔 Details                    | Photo Signature Details                                                                                                    |                                                                     |
| 📰 Photo Signature            | Photo Lipload:                                                                                                    | Signature Upload:                                                   |
| 🚆 View                       |                                                                                                    |                                                                     |
| Change Password              | R                                                                                                    |                                                                     |
| P→ Logout                    |                                                                                                    |                                                                     |
| 11:55:36<br>Monday, 2.8.2021 | Choose File No file chosen<br>(Passport size colour photo 4.5 cm x 3.5 cm) Note: Upload Image to be less than 100KB<br>( Scan to be done in <b>100dpi</b> only) | Choose File No file chosen Note: Upload Image to be less than 100K8 |
|                              | Upload Photo                                                                                                    | Upload Signature                                                    |
|                              | Note: You can proceed forward only after uploading your photograph and signature and cont                                                                       | irming the declaration provided above.                              |

Step 6: Upload Photo and Signature here then Click on "Save and Continue".

**Step 7:** Now please check all the field which you have already fill up then check the 'Confirmthe above' and click button 'Confirm and submit' for make Payment. Then you will get the 'Payment' button. Now click 'Payment' to pay fees. Now you get Exam Form Payment details, check all field and click button 'Pay Now & Submit Application!'

| द्वीलाया वर्षित्वा इस्लामिया |                    |                                        |                  |                                                        | CONTROLLER C | F EXAMIN  | ATION              | 2017-201   |
|------------------------------|--------------------|----------------------------------------|------------------|--------------------------------------------------------|--------------|-----------|--------------------|------------|
| 👚 Dashboard                  |                    |                                        |                  |                                                        |              |           |                    |            |
| Thange Password              | Exam Form Pa       | yment                                  |                  |                                                        |              | _         | _                  |            |
| cgnut                        |                    |                                        |                  |                                                        |              |           |                    |            |
|                              | Student Name       | Email Id                               | Mobile           | Course Name                                            | Semester     | Exam Type | Amount             | Order Id   |
|                              | Shuvro Gonguly     | shu                                    |                  | SECOND/RY SCHOOL CERTIFICATE (CLASS-KI(CRIVATE         | Closs X      | REG       |                    |            |
|                              | Amount Payable     |                                        |                  |                                                        |              |           |                    |            |
| 10.00.05                     | Online Payment Ch  | harges [TDR]:                          |                  |                                                        |              |           |                    |            |
| 12.32.30                     | Total Amount to be | e pa e:                                |                  |                                                        |              |           |                    |            |
| Wednesday, 1:11.2017         | ** Flesse Check of | nalf d and Mobile no property, anythin | y wrong thange y | our Enell Id al c'mobile no from "Date Change" sectord | _            | - Pay Nov | / 8/ Scathernit: A | op Kabon ( |

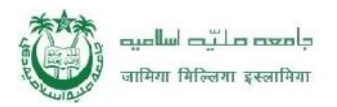

jiniregular.ucanapply.com

**Step 8:** Then you will get online payment gateway, here you can pay through Credit/Debit card or Net Banking.

| Irder No. : JMIST005 | 18751509519739                                                                                                    | Total Amount : INF<br>[Approximately : NR Click here] |
|----------------------|----------------------------------------------------------------------------------------------------|-------------------------------------------------------|
| Credit/Debit Card    | SAVED CARDS NOW CARD                                                                                                    |                                                       |
| Nat Banking          | Card Number Stores                                                                                                    | Cmail Id privatejmi@gmail.com<br>Mobile No.           |
| Debit Card (ATM PIN) | MM / YY EXPIRY LVV 122                                                                                                    | PAYMENT SERVICES                                      |
|                      | Name on card                                                                                                    | Total                                                 |
| -                    | Make Paymer . Gu Back                                                                                                    |                                                       |
|                      | Tay Lising Credit & Debit Card                                                                                                    |                                                       |
|                      |                                                                                                    | à.<br>M                                               |
|                      | Inis is a secure payment gateway using 256 bit USL<br>orchyption.<br>Payment by DBSLin - Regiment Sarvice Provider<br>Real of Internet Research Research Research |                                                       |